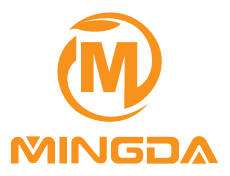

## Glitar Series Desktop 3D Printer User Guide

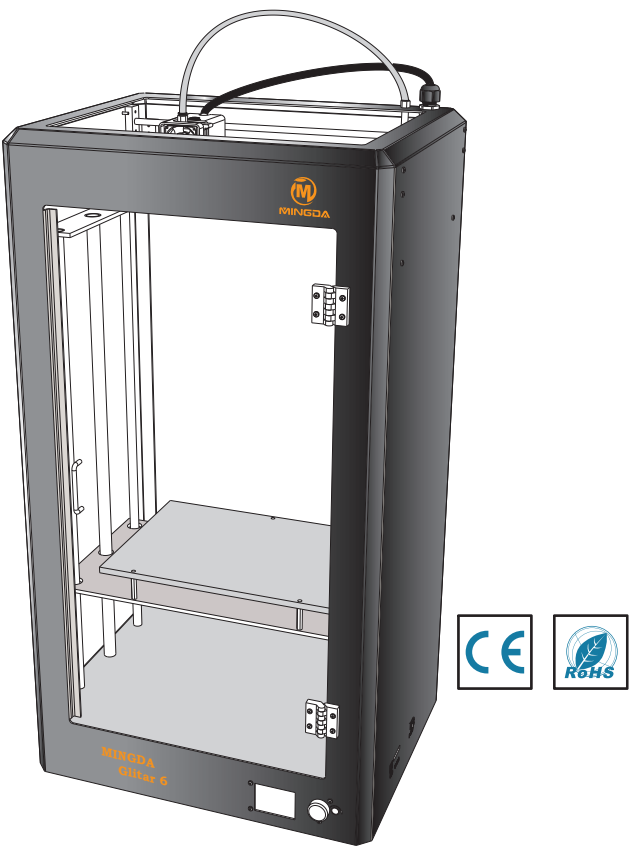

### MINGDA Technology Co.,LTD

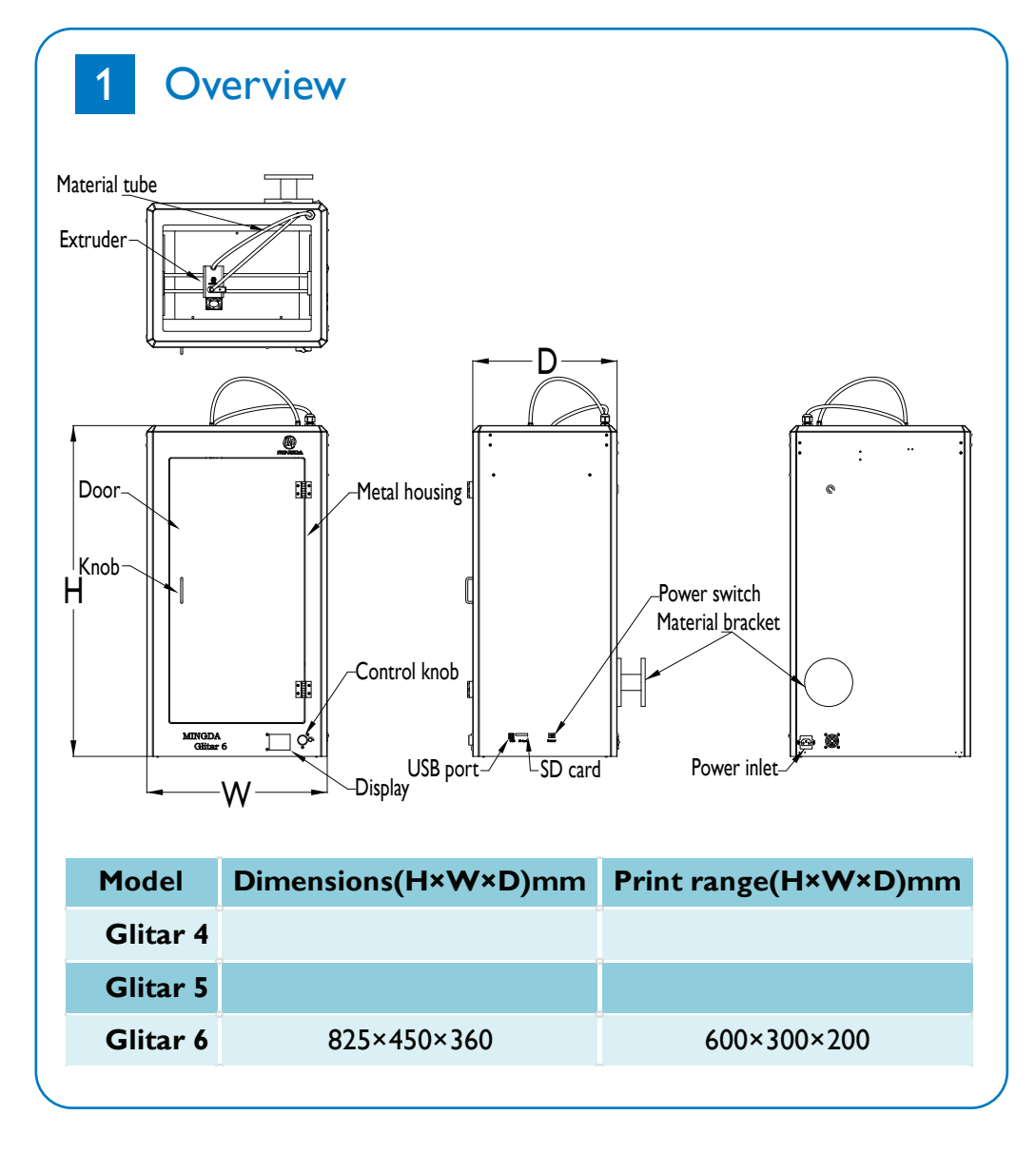

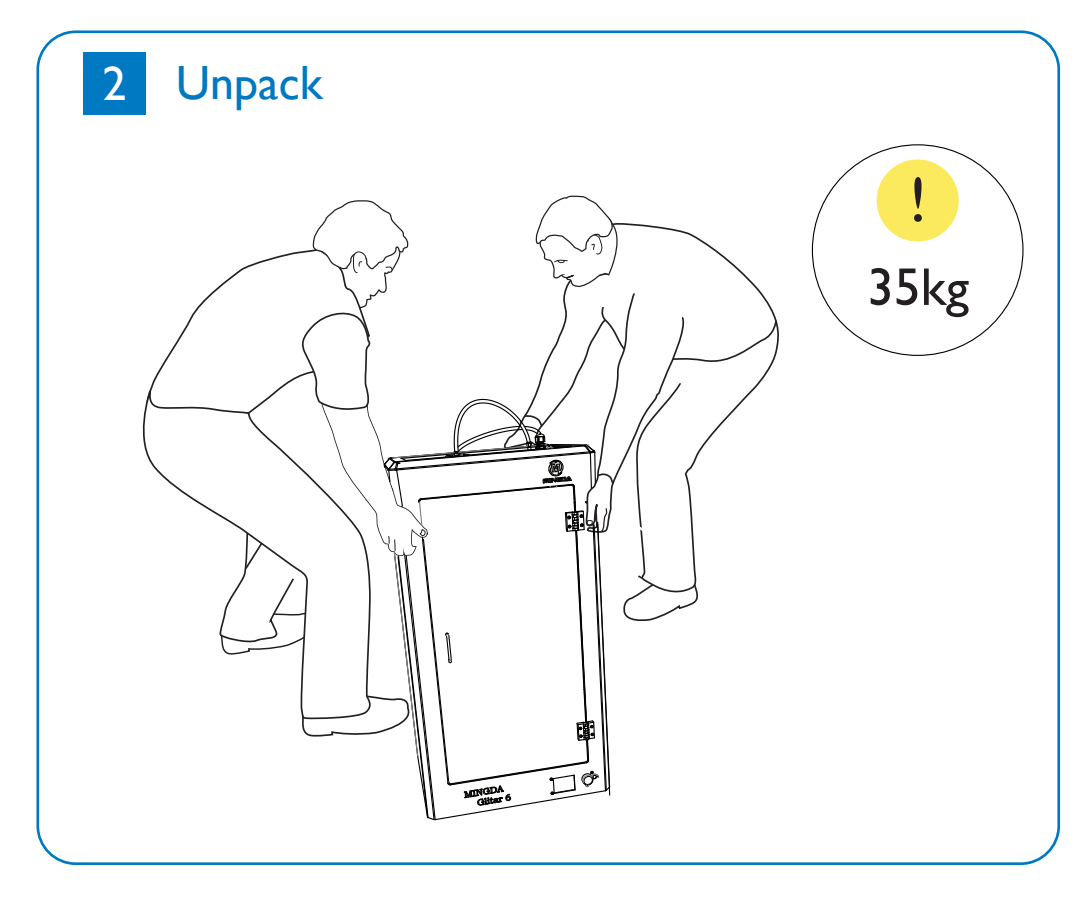

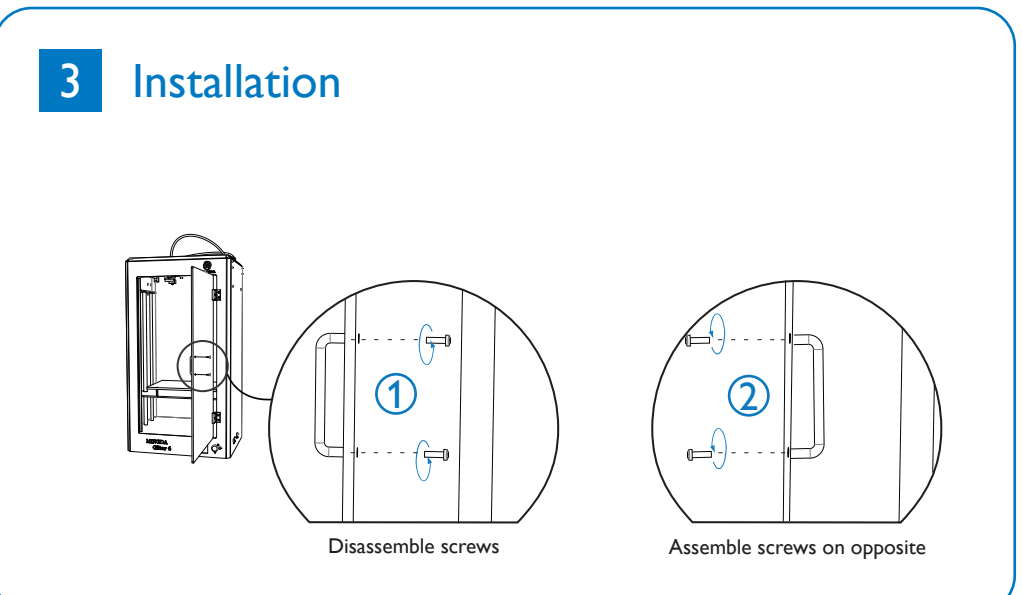

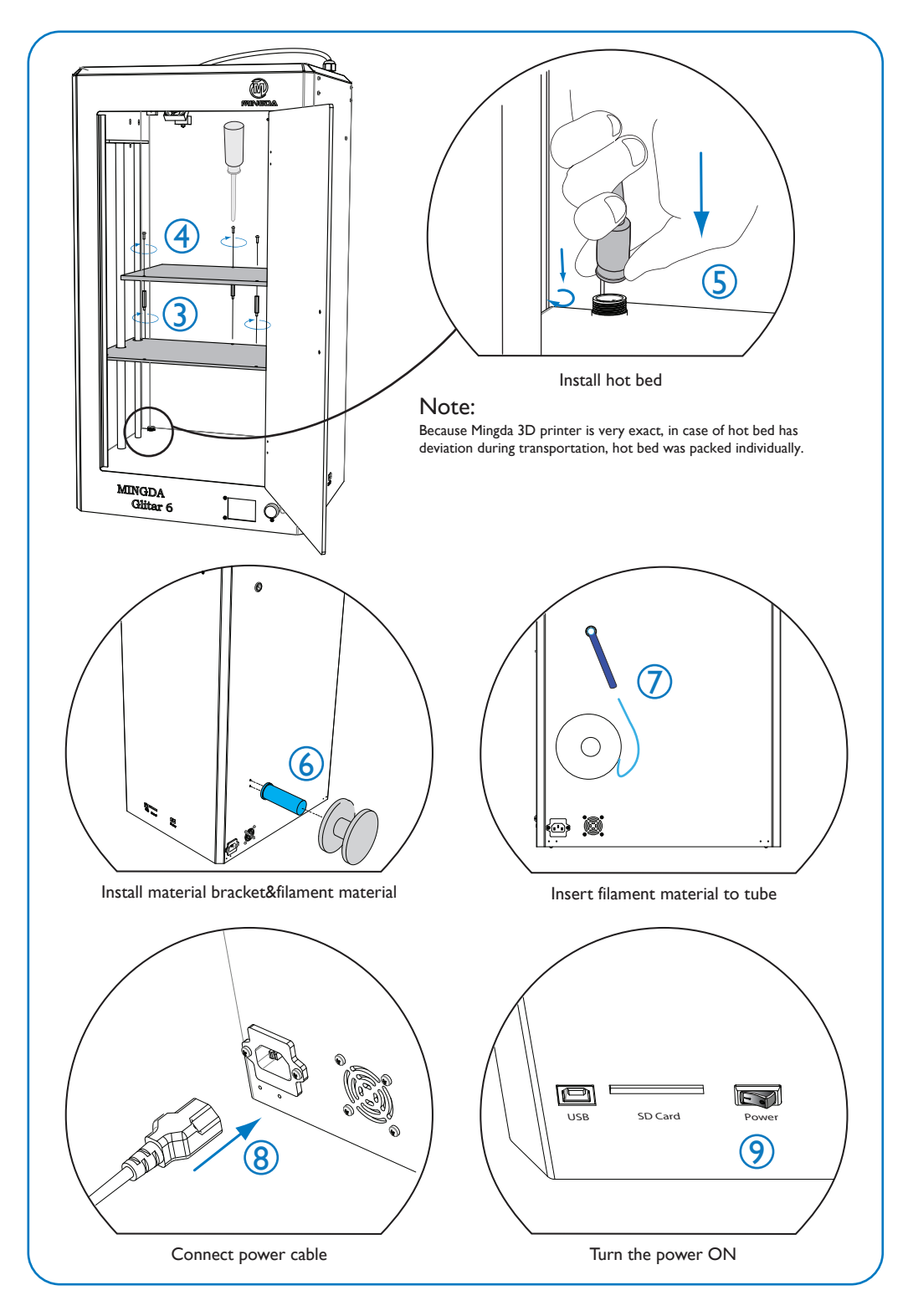

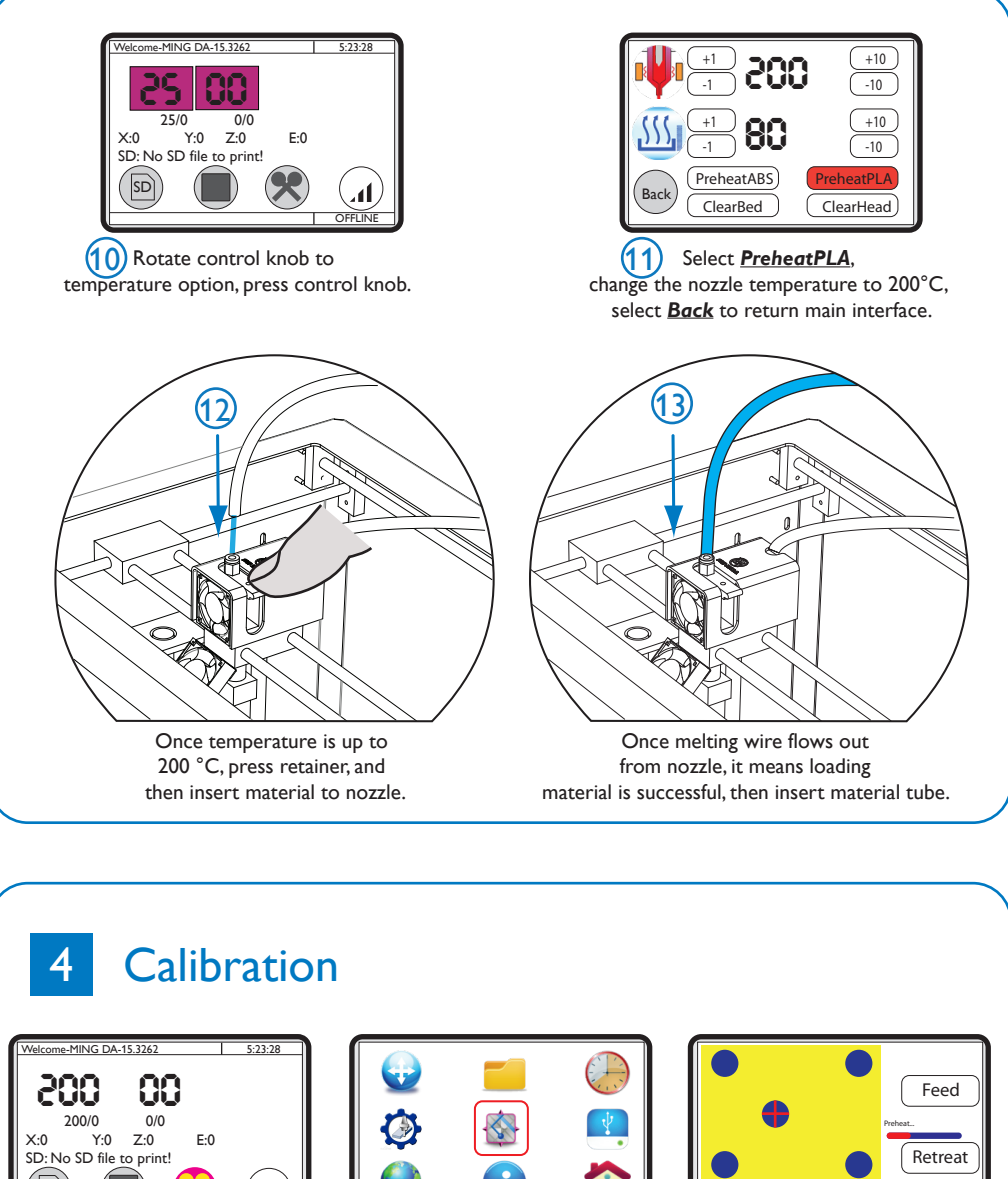

4 LastStep NextStep Back OFFLIN Adjust Platform 1 Select 3 2 Select -Select **NextStep** for 5 times, and review the gap between nozzle with hot bed, it's recommended by ~0.1 mm (It's proximate to the thickness of paper). Notes: Only need to calibrate for the first time.

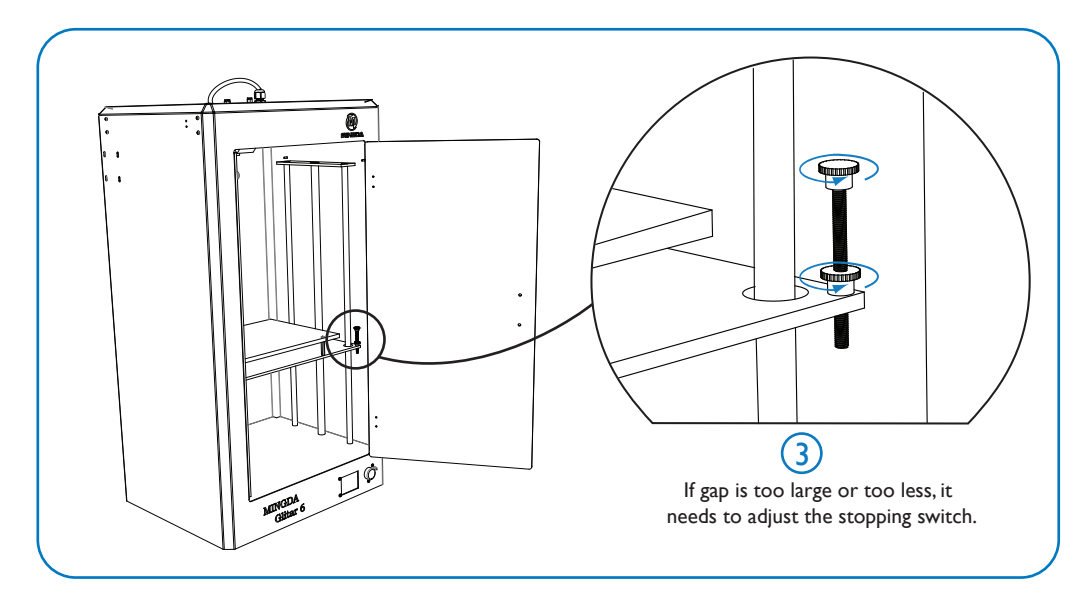

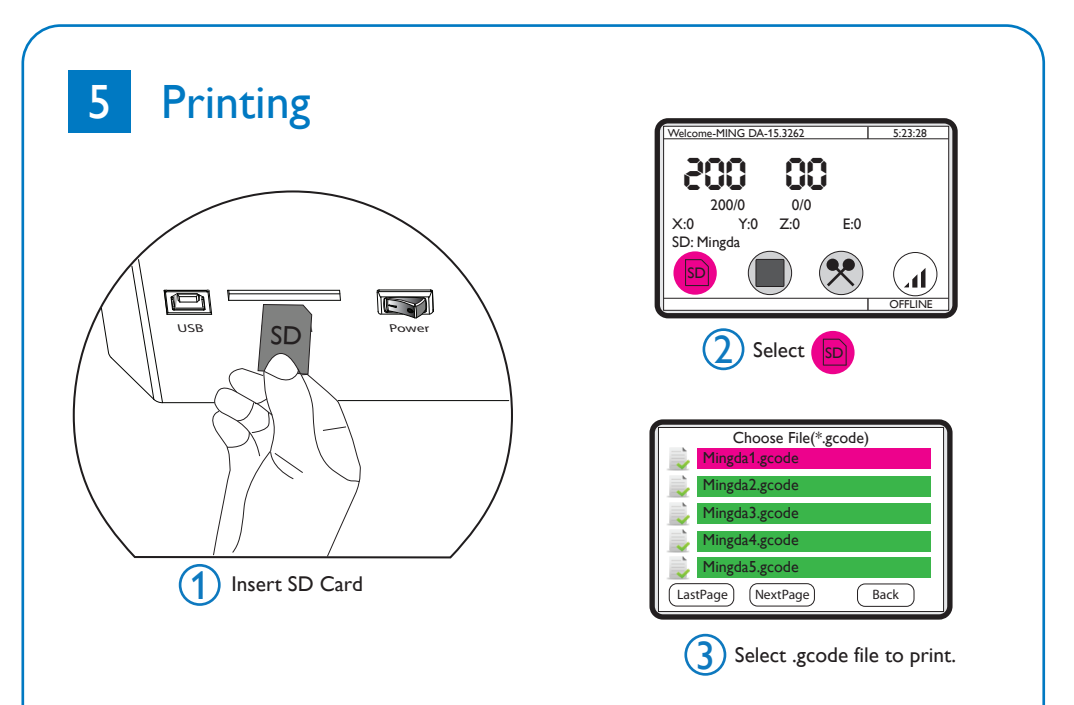

#### Notes: It's recommended to stick a masking tape on the hot bed.

# 6 Installing Cura 14 version and guide

| C Cura 14.09 Setup                                                                  |                                                                                                    |                     | <b>- x</b>                   | C Cura      | 14.09 Setup                       |                            |                         | - 🗆 🗙  |
|-------------------------------------------------------------------------------------|----------------------------------------------------------------------------------------------------|---------------------|------------------------------|-------------|-----------------------------------|----------------------------|-------------------------|--------|
| Choose Components                                                                   |                                                                                                    |                     |                              | Installia   |                                   |                            |                         |        |
| Choose which features of Cura 14.09                                                 | 9 you want to install.                                                                                                    |                     |                              | Please      | ng<br>wait while Cura 14.09 is be | eing installed.            |                         |        |
| Check the components you want to in<br>install. Click Install to start the installa | nstall and uncheck the componen<br>ation.                                                                                                    | nts you don't wa    | ant to                       | Extrac      | t: glunurbs.py                    |                            |                         |        |
| Select components to install:                                                       | Cura 14.09<br>Install Arduino Drivers<br>Open STL files with Cura<br>Open OBJ files with Cura<br>Open AMF files with Cura<br>Uninstall other Cura versions |                     |                              |             | m octans                          |                            |                         |        |
| Space required: 89.3MB                                                              |                                                                                                    |                     |                              |             |                                   |                            |                         |        |
| Nullsoft Install System v2.46                                                       | < Back                                                                                                    | nstall              | Cancel                       | Nullsoft Ir | ıstall System v2.46 ———           |                            | < Back Next >           | Cancel |
|                                                                                     | (1)                                                                                                    |                     |                              | <u></u>     |                                   | $\bigcirc$                 |                         |        |
| Davice Driver Installation Witard                                                   | <u>.</u>                                                                                                    |                     | File Tools M                 | achine Exc  | ert Help                          | 9                          |                         |        |
| Device Driver instandton Wizard                                                     |                                                                                                    | -                   | Machine setting              | 15          | for the state                     |                            |                         | ×      |
| Completin<br>Installatio                                                            | ng the Device Driver<br>on Wizard                                                                                                    |                     | Gitar6c                      |             |                                   | _                          |                         |        |
|                                                                                     |                                                                                                    |                     | Machine sett                 | inas        |                                   | Print                      | er head size            |        |
| The drivers were                                                                    | successfully installed on this computer.                                                                                                    |                     | E-Steps per 1                | mm filament | 85                                | Head                       | size towards X min (mm) | 0      |
| You can now co<br>came with instru                                                  | nnect your device to this computer. If yo<br>ctions, please read them first.                                                                               | ur device           | Maximum widt                 | :h (mm)     | 300                               | Head                       | size towards Y min (mm) | 0      |
|                                                                                     |                                                                                                    |                     | Maximum dept                 | th (mm)     | 200                               | Head                       | size towards X max (mm) | 0      |
|                                                                                     |                                                                                                    |                     | Maximum heig                 | ht (mm)     | 600                               | Head                       | size towards Y max (mm) | 0      |
|                                                                                     |                                                                                                    |                     | Extruder coun                | t           | 1                                 | <ul> <li>Printe</li> </ul> | er gantry height (mm)   | 0      |
| Driver Name                                                                         | Status                                                                                                    |                     | Heated bed<br>Machine center | er 0.0      |                                   | Com                        | munication settings     |        |
| ✓ Arduino LLC                                                                       | C (www.ardui Ready to use                                                                                                    |                     | Build area shap              | pe          | Square                            | <ul> <li>Serial</li> </ul> | port                    | AUTO - |
|                                                                                     |                                                                                                    |                     | GCode Flavor                 |             | RepRap (Marlin/Sprinter)          | <ul> <li>Baudr</li> </ul>  | ate                     | AUTO • |
|                                                                                     | <上一步® 完成                                                                                                    | 取消                  | Ok                           | Add new n   | Remove mach                       | hine Change n              | nachine name            |        |
|                                                                                     | 3                                                                                                    |                     |                              |             |                                   | 4                          |                         |        |
|                                                                                     | File Tools Machine Ex                                                                                                    | pert Help           |                              |             |                                   | -                          |                         |        |
|                                                                                     | Machine settings                                                                                                    | And State Street    |                              | _           |                                   | <b>X</b>                   | <b>_</b>                |        |
|                                                                                     | Gitar6C Gitar5C Gitar4C                                                                                                    |                     |                              |             |                                   |                            |                         |        |
|                                                                                     | Machine settings                                                                                                    |                     |                              | Print       | ter head size                     |                            |                         |        |
|                                                                                     | E-Steps per 1mm filament                                                                                                    | 85                  |                              | Head        | size towards X min (mm)           | 0                          |                         |        |
| _                                                                                   | Maximum width (mm)                                                                                                    | 300                 |                              | Head        | size towards Y min (mm)           | 0                          |                         |        |
| $(\mathbf{r})$                                                                      | Maximum depth (mm)                                                                                                    | 200                 |                              | Head        | size towards X max (mm)           | 0                          | -                       |        |
|                                                                                     | Maximum height (mm)                                                                                                    | 400                 | -                            | Head        | size towards Y max (mm)           | 0                          | -                       |        |
|                                                                                     | Heated bed                                                                                                    | <b>v</b>            |                              | Com         | munication settings               |                            |                         |        |
|                                                                                     | Machine center 0,0<br>Build area shape                                                                                                    | Square              | -                            | Serial      | port                              | AUTO -                     | ā                       |        |
|                                                                                     | GCode Flavor                                                                                                    | RepRap (Mari        | in/Sprinter) 👻               | Baud        | rate                              | AUTO -                     | Ĩ                       |        |
|                                                                                     | Ok Add new                                                                                                    | machine R           | emove machine                | Change r    | machine name                      |                            |                         |        |
|                                                                                     | File Tools Machine Exp                                                                                                    | pert Help           |                              |             |                                   |                            | 2                       |        |
|                                                                                     | Machine settings                                                                                                    | Contraction of Con- |                              | _           |                                   | ×                          | -                       |        |
|                                                                                     | Gitar6C Gitar5C Gitar4C                                                                                                    |                     |                              |             |                                   |                            | _                       |        |
|                                                                                     | Machine settings                                                                                                    |                     |                              | Print       | er head size                      |                            | =                       |        |
|                                                                                     | E-Steps per 1mm filament                                                                                                    | 85                  |                              | Head        | size towards X min (mm)           | 0                          |                         |        |
|                                                                                     | Maximum width (mm) 300                                                                                                    |                     |                              | Head        | size towards Y min (mm)           | 0                          | -                       |        |
|                                                                                     | Maximum depth (mm)                                                                                                    | 200                 |                              | Head        | size towards X max (mm)           | 0                          |                         |        |
| $\mathbf{O}$                                                                        | Extruder count                                                                                                    | 1                   |                              | Printe      | r gantry height (mm)              | 0                          |                         |        |
|                                                                                     | Heated bed                                                                                                    | V                   | •                            | Corre       | nunication cottings               |                            |                         |        |
|                                                                                     | Machine center 0,0                                                                                                    | Sauara              |                              | Sarial      | numcation sectings                | AUTO                       | ā                       |        |
|                                                                                     | GCode Flavor                                                                                                    | RepRap (Mark        | /Sprinter) -                 | Baudr       | ate                               | AUTO -                     |                         |        |
|                                                                                     |                                                                                                    | mehina a            | mana meshini )               | Chrone      | achina anna                       |                            | 2                       |        |
|                                                                                     | Ok Add new r                                                                                                    | nachine Re          | move machine                 | Change n    | nachine name                      |                            |                         |        |

| Cura - 14.09              |                       |
|---------------------------|-----------------------|
| File Tools Machine Expe   | ert Help              |
| Basic Advanced Plugins S  | tart/End-GCode        |
| Quality                   |                       |
| Layer height (mm)         | 0.1                   |
| Shell thickness (mm)      | 1.2 Range 0.1~0.2     |
| Enable retraction         |                       |
| Fill                      |                       |
| Bottom/Top thickness (mm) | 1.2                   |
| Fill Density (%)          | 0                     |
| Speed and Temperature     |                       |
| Print speed (mm/s)        | 80                    |
| Printing temperature (C)  | 210                   |
| Bed temperature (C)       | 50                    |
| Support                   |                       |
| Support type              | Touching buildplate 🔻 |
| Platform adhesion type    | None 🔻                |
| Filament                  |                       |
| Diameter (mm)             | 1.75                  |
| Flow (%)                  | 100.0                 |

7

| Cura 14.00                               | -        |  |  |  |  |  |
|------------------------------------------|----------|--|--|--|--|--|
| File Tools Machine Evo                   | ert Help |  |  |  |  |  |
| Paris Advanced Blugins Start/End Code    |          |  |  |  |  |  |
| pasic Auvanceu Piugins   Start/End-GCode |          |  |  |  |  |  |
| Machine                                  |          |  |  |  |  |  |
| Nozzle size (mm)                         | 0.4      |  |  |  |  |  |
| Retraction                               |          |  |  |  |  |  |
| Speed (mm/s)                             | 40       |  |  |  |  |  |
| Distance (mm)                            | 4.5      |  |  |  |  |  |
| Quality                                  |          |  |  |  |  |  |
| Initial layer thickness (mm)             | 0.3      |  |  |  |  |  |
| Initial layer line width (%)             | 100      |  |  |  |  |  |
| Cut off object bottom (mm)               | 0.0      |  |  |  |  |  |
| Dual extrusion overlap (mm)              | 0.2      |  |  |  |  |  |
| Speed                                    |          |  |  |  |  |  |
| Travel speed (mm/s)                      | 100      |  |  |  |  |  |
| Bottom layer speed (mm/s)                | 20       |  |  |  |  |  |
| Infill speed (mm/s)                      | 0        |  |  |  |  |  |
| Outer shell speed (mm/s)                 | 0        |  |  |  |  |  |
| Inner shell speed (mm/s)                 | 0        |  |  |  |  |  |
| Cool                                     |          |  |  |  |  |  |
| Minimal layer time (sec)                 | 5        |  |  |  |  |  |
| Enable cooling fan                       | <b>V</b> |  |  |  |  |  |

It's not available for ABS material.

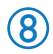

## 7 FAQ&Solutions

#### **Printing Problem**

- Q1:The filament doesn't stick onto the build plate.
- A1: The gap between nozzle and build plate is too big.
- A2: The build plate has not been leveled yet.
- A3: Kapton tape has not been sticked on the build plate yet; or the non-sticky top layer of the Kapton tape is not removed.
- A4:The first layer's height is too small, recommended setting as  $\geq 0.2$

Q2: Print in the air.

A:The nozzle is too far from plate, please adjust the limitation switch or the screws under the heat bed.

Q3: No filament output from the nozzle.

A:The filament has not entered into the end of the nozzle yet when you feed the filament.

Q4: Model surface is loose with crack

A:The layer thickness is too big; Or printing speed is too high( the nozzle temperature needs to do responded balance to have a faster printing speed); Or the temperature is too low; Or the wall thickness is too thick; Or the feeding device's fixing screw is too loose; Or wrong choice of filament diameter; Or filament quality is poor; Or the filament gets stuck and could not be fed smoothly.

Q5: Model surface is unsmooth

A: Reduce the retraction travel; Or reduce minimal extrusion before retracting;

Q6: Failed prototyping of small model

A: If printing a small model, the extruder will always move in a small space, so the heat will be concentrated in the model, and hard to be distributed. The solution is to print 3-4 pieces of the small model together. If so, the extruder will move among different models, leaving time for heat dissipation.

Hardware problem

- Q7: Filament Feeder Motor make intermittent noise
- A: 1. The clamp of the feeding device is too tight. Loosen the screw of the clamp. 2. Nozzle clogging, causing the filament not to be fed smoothly. Please clean the nozzle
  - with drill and needle.

Q8: Nozzle clogged

- A:1. There is the impurity in the filament, which is stacked in the nozzle.Please clean the nozzle by the needle; or take the nozzle off and clean inside of the nozzle by needle and drill.
  - 2. The nozzle is overheated causing the filament carbonized inside. Please clean the nozzle by needle; or take the nozzle off and clean inside of the nozzle by needle and drill.
  - 3. The deformation of the nozzle hole occurred by external force. Please replace the nozzle.

Q9: The nozzle heating failed

- A: 1. The heating tube connection is too loose. Please tighten the connection.
  - 2. Check the heating wire is well connected to mainboard.
- Q10: Print Head Stuck/Cannot move
- A: 1. The axis lack of lubricating oil. Please clean the axes and smear the lubricating oil evenly
  - 2. The deformation of machine framework caused by external force during the transportation.
  - 3. The cable connection of X.Y motor is loose. Please open the machine base, check and re-connect the cable.

#### Mingda Technology Co.,Ltd.

Address: MinLe Technical Building,Minle Industrial Zone, Meiban Road, Longhua New district,Shenzhen,Guangdong Province, China.

Sales director: Doris Hot line: 86-0755-82783379 Email: md-99@163.com Website: www.md-3d.com Cell Phone: 86-13500068891 Fax: 86-0755-82788221 Skype: mdantistatic QQ: 751326193